# eQuipt GUIDE

## **Your Custom Account Portal**

View your investment accounts online at <u>equipt.osaic.com/</u> or download the **Osaic eQuipt** mobile app on your iOS or Android device. Use this guide to learn how to sign up and navigate **eQuipt**.

# **Table of Contents**

| eQuipt Features                            | .2  |
|--------------------------------------------|-----|
| Sign Up                                    | . 3 |
| View Accounts on the Dashboard             | . 6 |
| View Accounts in Wealthscape <sup>sM</sup> | .7  |
| Customize eDelivery Preferences            | . 8 |
| Access Communications                      | .9  |
| Link Household Accounts1                   | 11  |
| View/Pay for Financial Planning Invoices1  | 12  |
| Login Assistance1                          | 13  |

# eQuipt Features

- View all your brokerage investment accounts through a single login:
  - Automatically view all accounts established under your Social Security number
  - Link and view additional accounts within your household
  - View important account information, including balances, holdings, activity, order statuses (as of close of business the previous day), and more
- Customize eDelivery preferences for account communications.
- Access account communications including statements, tax documents, and trade confirmations
- Pay for financial planning services via a bank account or credit/debit card.

# Sign Up

To sign up for **eQuipt**, follow the registration process below:

1. Go to <u>equipt.osaic.com</u> and click **Sign Up** on the login screen (shown below). In certain situations, your financial professional may send you a link that takes you directly to Step 2, (below).

| osaic                                                                                                    | eQuipt                                                                                                    |
|----------------------------------------------------------------------------------------------------|----------------------------------------------------------------------------------------------------|
| Login                                                                                                    |                                                                                                    |
| Enter your eQuipt cre                                                                                                    | dentials                                                                                                    |
|                                                                                                    | Constitution of Constitution                                                                                                    |
|                                                                                                    | Forgat Username ?                                                                                                    |
|                                                                                                    |                                                                                                    |
|                                                                                                    |                                                                                                    |
| Don't have an account? Sig                                                                                                    | jn Up → <b>4</b>                                                                                                    |
| What You Will Need                                                                                                    |                                                                                                    |
| curities and investment advicory services are offered through the<br>sais institutions, line, and Woodpury Financia Envices. Inc. broke<br>memory of RNAR and RDP. Sourcises are not infered through Boost<br>envices. Inc., and Ladenburg Thatmann & Co., broken-dealers and<br>are differed through Narharen & Aco., broken-dealers and<br>are differed through Narhor Point Advicos. (L. Americon Particial<br>Management, Inc., Seuristia America Advicos, Inc., and Tried H<br>divesters. Aalvoory organisation Edited Di accus<br>and Woodbury Financia Services, Inc., are aposonided by VIGDIUX<br>organisation line and inclusion of the service of incenting and<br>and Boostow Print and Services. (L. American Particial<br>American Services). (L. American Particial<br>American Services). (L. American Services). (L. American Particial<br>American Services). (L. American Services). (L. American Service | frms: Deale Wealth, Inc., Trisd Advisors, LLC,<br>c/dailers, registered Investment advisers, and<br>es Amricski, Inc., American Portfolio Financial<br>nember of NINA and SIPC. Advisory services<br>s Advisors, Inc., Lacotomy, Theilmann Asset<br>(and Salutons, LLC, registered Investment<br>a Jamenica Advisors, ILC, registered Investment<br>Salmenica Advisors, ILC, registered Investment<br>200 Wealth Management Corp., en affiliated<br>der. |

- 2. If you began your enrollment process by clicking an email link sent by your financial professional, you will be asked to provide your date of birth, last 4 digits of your Social Security number, and your zip code for verification. If you initiated the enrollment process yourself using the Sign-Up link mentioned in Step 1, you will be asked to provide your date of birth, last 4 digits of your Social Security number, your zip code, and any one of your Osaic account numbers for verification. Click Next to continue.
- 3. Complete the identity verification process:
  - The first prompt will display the phone number(s) on file for you.
  - Select the number to which you want the security code sent (if only one number is on file it will be preselected). Then select **Send Passcode via Text** or **Call Me With My Passcode**.

|                     |                                | eQuipt                                       |                                        |
|---------------------|--------------------------------|----------------------------------------------|----------------------------------------|
|                     | Your Securit                   | y is Our Top P                               | riority                                |
| We will need to ser | d you a Onetime Passcode in or | der to verify your identity. Plea<br>method. | ase select a phone number and delivery |
|                     | Mobile                         | ***) - *** - 6666                            | •                                      |
|                     | Mobile                         | ****) - *** - 7777                           |                                        |
|                     | Se                             | end Passcode Via Text                        |                                        |
|                     | Cal                            | I Me With My Passcode                        |                                        |

• Next, you'll receive a security code via text message or phone call (generally within a few seconds).

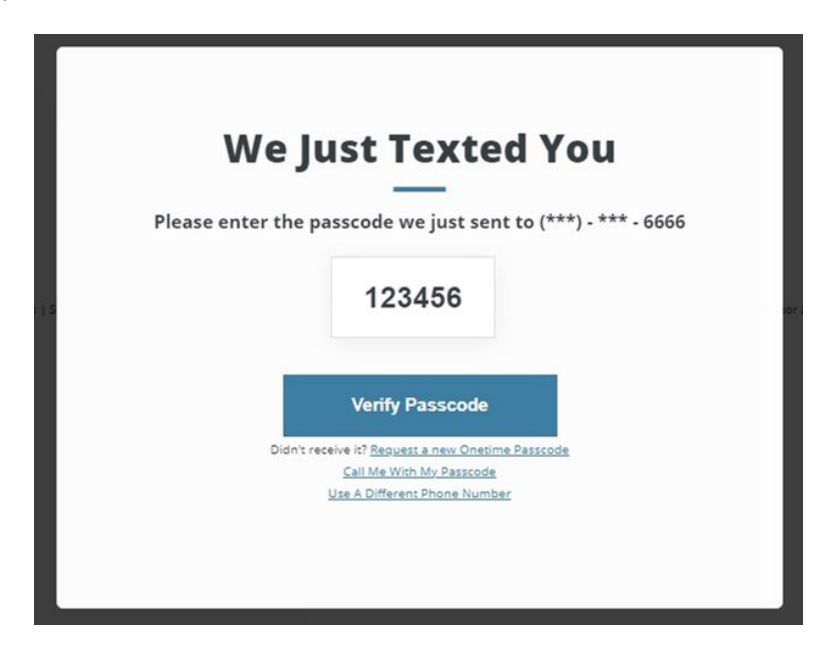

• Once you receive the passcode on your device, input the passcode and click **Verify Passcode** to continue. For security purposes, you may also be asked to complete this process as part of future logins. 4. Review your phone number(s) and email address(es) for accuracy. You can edit or delete any incorrect entries or add new entries as needed. Click **Everything Looks Right** when complete.

| OT VERIFY YO        | URACCOUNT                              | IDENTITY                                                                                                    | rour                 | 03 CONTACT INFO                        | MATION                 | 04 REGISTER                                             |
|---------------------|----------------------------------------|----------------------------------------------------------------------------------------------------|----------------------|----------------------------------------|------------------------|---------------------------------------------------------|
|                     |                                        |                                                                                                    |                      |                                        |                        |                                                         |
|                     | ls Thi                                 | s Inform                                                                                                    | atio                 | n Still A                              | ccu                    | rate?                                                   |
|                     | 13 111                                 | 3 1110111                                                                                                    |                      | -                                      | ccu                    | ace.                                                    |
| We under<br>your id | stand that this i<br>entity, please er | information can ch<br>nsure it is accurate                                                                                                    | ange fro<br>If anyth | m time to time. S<br>ing looks incorre | ince we v<br>t, please | vill be using it to validate<br>update it at this time. |
|                     | Phone Num                              | hove                                                                                                    | -                    |                                        |                        |                                                         |
|                     | Mobile Phone Numbe                     | ar<br>ar                                                                                                    |                      |                                        |                        | Primary 🕐                                               |
|                     | (444) 555 - 6666                       |                                                                                                    |                      |                                        | Ê                      | 0                                                       |
| ,                   | Verified Phone Numb                    | er - Mobile 🕐                                                                                                    |                      |                                        |                        |                                                         |
|                     | (555) 666 - 7777                       |                                                                                                    |                      |                                        |                        | 0                                                       |
| 1                   | Home Phone Numbe                       | r in the second second s |                      |                                        |                        |                                                         |
|                     | Add Home Phone                         | e Number                                                                                                    |                      |                                        | <b></b>                |                                                         |
|                     | Business Phone Num                     | ber                                                                                                    |                      |                                        |                        |                                                         |
|                     | Add Business Ph                        | ione Number                                                                                                    |                      |                                        | <b>(</b> )             | •                                                       |
|                     |                                        |                                                                                                    |                      |                                        |                        |                                                         |
|                     | Email                                  |                                                                                                    |                      |                                        |                        |                                                         |
|                     | You must have at lea                   | ast one email address or                                                                                                    | n file               | Туре                                   |                        | Primary 🕐                                               |
|                     | james@smith.c                          | om                                                                                                    |                      | Personal                               | Ê                      | 0                                                       |
|                     |                                        |                                                                                                    |                      | Туре                                   |                        |                                                         |
|                     | Add Email                              |                                                                                                    |                      | Select Type                            | Î                      | 0                                                       |
|                     |                                        |                                                                                                    |                      |                                        |                        |                                                         |

5. Lastly, create a username and password, mark the checkbox to agree to the terms described, and click **Next**. Your enrollment process is complete. Remember to add <u>equipt.osaic.com/</u> to your browser's Favorites list!

|                        | eC                                                                                              | Quipt                                                                                                    |                |
|------------------------|-------------------------------------------------------------------------------------------------|----------------------------------------------------------------------------------------------------|----------------|
| 01 VERIFY YOUR ACCOUNT | 02 AUTHENTICATE YOUR<br>IDENTITY                                                                | 03 CONTACT INFORMATION                                                                                                    | 04 REGISTER    |
|                        | Reg                                                                                             | ister                                                                                                    |                |
| Create Userna          | Lastly, please create                                                                           | your login credentials                                                                                                    |                |
| Usemam                 | ,                                                                                               |                                                                                                    |                |
| Create Passwi          | ord                                                                                             |                                                                                                    |                |
| Enter You              | r Password                                                                                      |                                                                                                    | ۲              |
| Confirm Passy          | vord                                                                                            |                                                                                                    |                |
| Confirm '              | our Password                                                                                    |                                                                                                    |                |
| 0                      | By clicking here I agree to the T<br>and I affirmatively consent to e<br>documents to the email | erms and Conditions for use of this web<br>lectronic delivery of any communication<br>I provided by me for this account ()<br>lest | ssite<br>is or |

### **View Accounts on the Dashboard**

After logging into **eQuipt**, the first screen you'll see is the Dashboard. (NOTE: the top left of the screen shows you are in the eQuipt tab and Dashboard sub-tab.) From here you can view your portfolio as of the previous business day's market close, including:

- Account values
- Top 5 holdings (Select "Show More" to view your top 10 holdings)
- Five most recent account activities (Select "Show More" to view your 10 most recent activities)
- Overall asset allocation

|             | EALTHSCAPE                                               |                  |                                                |            |          |              |
|-------------|----------------------------------------------------------|------------------|------------------------------------------------|------------|----------|--------------|
| SHBOARD     | TASKS NOTICE                                             | S SETTINGS       |                                                |            |          |              |
| ASSET SUMM  | ARY =                                                    |                  | ACCOUNT DETAI                                  | LS         |          |              |
|             | Tot                                                      | tal Market Value | REGISTRATION                                   | ACCOUNT    | NUMBER   | MARKET VALUE |
|             |                                                          | as of prior day  | Individual<br>SAGEPOINT FINANC                 | 40<br>11AL | JP000006 | 11,830.83    |
|             |                                                          |                  | Individual<br>SAGEPOINT FINANC                 | 14L        | JP000005 | 8,684.23     |
| ASSET CLASS | MARKET VALUE                                             | PERCENTAGE       | Individual<br>SAGEPOINT TEST<br>FINAN          | <u>0</u>   | 5V000005 | 0.00         |
| Mutual Fun  | ds 9,799.46                                              | 47.7796          | Individual                                     | J          | P1000008 | 0.00         |
| Cash        | 4,441.77                                                 | 21.65%           | SAGEPOINT TEST<br>FINAN                        |            |          |              |
| RECENT ACTI | VITY<br>SYMBOL / CUSIP                                   | NET AMOUNT       | TOP HOLDINGS                                   | QUANTITY   | PRICE    | MARKET VALUE |
| 08/07/2020  | ISHARES TR 1-3 YR<br>464287457                           | 0.25             | AIGI PER980007<br>INSURED DEPOSIT P            | 3,648.37   | 1.00     | 3,648.37     |
| 08/03/2020  | PIMCO DYNAMIC<br>BOND<br>72201M487                       | 2.58             | DCUSX                                          | 251.28     | 9.99     | 2,510.31     |
| 08/03/2020  | PIMCO GLOBAL BOND                                        | 0.06             | DWS CROCI U.S. FUN<br>D                        |            |          |              |
| 07/31/2020  | SPDR S&P 500 ETF TR                                      | 5.46             | FVADX<br>355148503<br>FRANKLIN SMALL-CA<br>P V | 38.94      | 45.81    | 1,783.75     |
| 07/28/2020  | 78462F103<br>IVY SECURIAN CORE<br>465897775<br>Show More | 1.23             | PFIUX<br>72201M487<br>PIMCO DYNAMIC BO<br>ND F | 130.96     | 10.69    | 1,399.99     |
|             | <u>UTOTE HIGTE</u>                                       |                  | SPY 78462F103<br>SPDR S&P 500 ETF T            | 4.00       | 334.57   | 1,338.28     |
|             |                                                          |                  | n                                              |            |          |              |

### View Accounts in Wealthscape<sup>s™</sup>

For detailed information about each of your investment accounts, follow these steps:

1. Access the **Wealthscape** tab. Wealthscape will launch in a separate browser tab.

|                    | eQuipt           |                 |              |  |  |  |
|--------------------|------------------|-----------------|--------------|--|--|--|
| EQUIPT WEALTHSCAPE |                  |                 |              |  |  |  |
| DASHBOARD TAL S    | NOTICES SETTINGS |                 |              |  |  |  |
|                    |                  |                 |              |  |  |  |
|                    |                  |                 |              |  |  |  |
| ASSET SUMMARY      |                  | ACCOUNT DETAILS |              |  |  |  |
| ASSET SUMMARY      |                  | ACCOUNT DETAILS | MARKET VALUE |  |  |  |

- 2. Select the account you'd like to view by clicking its **Details** link in the Accounts sidebar on the left.
- 3. Use the tabs and sub-tabs along the top of the screen to navigate between the various pages of information (e.g., Positions, Balances, Activity & Orders, Documents, etc.).
- 4. You can show/hide the Accounts sidebar by clicking the Accounts icon in the top left.

| 0                   | pen/Unrealized   Wealthscape   🗙                                | +                                                |                                       |                                     |                               |                     |                                           |                                                 | ~ -                  |       | ×  |
|---------------------|-----------------------------------------------------------------|--------------------------------------------------|---------------------------------------|-------------------------------------|-------------------------------|---------------------|-------------------------------------------|-------------------------------------------------|----------------------|-------|----|
| ← -                 | <ul> <li>C</li></ul>                                            |                                                  |                                       |                                     |                               |                     |                                           |                                                 |                      |       |    |
| We                  | Wealthscape Investor* 🔿 Home = Menu 🗸 😝 User Options 📑 Sign Out |                                                  |                                       |                                     |                               |                     |                                           |                                                 |                      |       |    |
| Accounts            | 4 counts                                                        | × *                                              | Individual (I) 5UP                    | 000009                              |                               |                     |                                           |                                                 |                      |       |    |
| 3                   | AS OF 28-JAN-2022 6:57:33 PM ET                                 | ୯ 🌣 0                                            | Positions Balances                    | Activity & Orders                   | Documents Profile/F           | eatures Ca          | sh Management                             |                                                 |                      |       |    |
| Markets<br>Research | Portfolio<br>4 Accounts                                         | \$28,698.78<br>Day Chg: \$0.00                   | Account Positions (C<br>Group By None | pen/Unrealized) for 5UP Search By S | -000009: 3 Position(s)        |                     | A                                         | s of 26-Jan-2022 1:32                           | 36 PM ET 🔸           | ⊜ x 4 | ¢? |
| Cuote               | <ul> <li>Investment Accounts</li> <li>2 Accounts</li> </ul>     | \$9,084.20                                       | Security ID                           | ADVISOR GROU                        | Closing Quantity<br>2,122.480 | Recent Q<br>2,122.4 | Recent Price<br>\$1.00000°P<br>\$72.04500 | Recent Market Value<br>\$2,122.48<br>\$7 204.50 | Account Type<br>Cash |       |    |
| marks               | Individual (I)                                                  | Day Cng: \$0.00                                  | SENCX -                               | TOUCHSTONE L                        | 19.370                        | 19.370              | \$54.75000°P                              | \$1,060.50<br>\$10,387.48                       | Cash                 |       |    |
|                     | 5UP-000006                                                      | \$1,399.97‡<br>Day Chg 2                         |                                       |                                     |                               |                     |                                           |                                                 |                      |       |    |
|                     | Uniform Transfer to Minors Act<br>5UP-000007                    | (UTMA) Details<br>\$7,584.23‡<br>Day Chg: \$0.00 |                                       |                                     |                               |                     |                                           |                                                 |                      |       |    |

### **Customize eDelivery Preferences**

As an account holder, you will receive communications about your account(s) including statements, trade confirmations, disclosures, tax documents, and more. You can choose whether to receive these communications in paper or electronically.

**NOTE**: when you initially sign up for **eQuipt**, you are enrolled in electronic delivery for all communications *except* statements and tax documents. You can change these settings at any time via the process described below.

#### **Paper Delivery**

If you select paper delivery, communications will be mailed to your address of record and a PDF version will also be available in **eQuipt.** Depending on account type, fees may apply for paper delivery of trade confirmations (please speak to your financial professional for more information).

#### **Electronic Delivery (eDelivery)**

If you select eDelivery, you will receive an email notification when a communication is available to view in **eQuipt** as a PDF.

To edit your eDelivery settings, complete the steps below (see screenshots on next page):

- 1. In the eQuipt tab, select Settings.
- 2. Select eDelivery Preferences on the left.
- The "Osaic Documents" section enables you to set your eDelivery preferences for Disclosures & Policies and Firm Correspondence (hover over each category for a description).
- 4. The "NFS Documents" section shows the eDelivery settings for each of your NFS accounts. (NOTE: this section is only shown if you have active NFS accounts.) To change these settings, select **Edit All** in the top right.
- 5. A popup window will display where you can set your eDelivery preferences on an accountby-account basis. Select the account in the top half of the window, make your eDelivery selections in the bottom half of the window, then click "Save This Account" to apply your changes.

|                                                                                     | eQuipt                                                                                                    |                                                                                                    | C+ Los                                                                                                    |
|-------------------------------------------------------------------------------------|----------------------------------------------------------------------------------------------------|----------------------------------------------------------------------------------------------------|----------------------------------------------------------------------------------------------------|
| EQUIPT WEALTHSCAPE                                                                  |                                                                                                    |                                                                                                    |                                                                                                    |
| DASHBOARD TASKS                                                                     | NOTICES SETTINGS                                                                                                    |                                                                                                    |                                                                                                    |
| ACCOUNT DETAILS<br>SECURITY DETAILS<br>HOUSEHOLD ACCOUNTS<br>E-DELIVERY PREFERENCES | E-Delivery Preferences<br>These are your current - delivery preferences. You will not receive<br>polification when these documents are available for you to log in<br>poliments you choose to receive on paper.                                                                                                    | e paper copies of documents set to '<br>and view online. <u>Please note</u> ; you m                                                                                                    | 'Online Only'. You will receive an email<br>ay be subject to a surcharge for                                                                                                    |
|                                                                                     | Osaic Documents 3                                                                                                    |                                                                                                    |                                                                                                    |
|                                                                                     | Settings applied to documents in this section will apply to all of th<br>will include both your brokerage and non-brokerage accounts.                                                                                                    | ne accounts you own or for which you                                                                                                    | are the primary authorized party and                                                                                                    |
|                                                                                     | Settings applied to documents in this section will apply to all of th<br>will include both your brokerage and non-brokerage accounts.<br>DISCLOSURES & POLICIES Online Only<br>FIRM CORRESPONDENCE Online Only                                                                                                    | <ul> <li>Paper &amp; Online</li> <li>Paper &amp; Online</li> </ul>                                                                                                    | are the primary authorized party and                                                                                                    |
|                                                                                     | Setting: applied to documents in this section will apply to all of the<br>will include both your brokenage and non-brokenage accounts.<br>DISCLOSURES & POLICIES O Contine Owy<br>FRAM.CORRESPONDENCE O Online Owy<br>National Financial Services (NFS) Documents                                                                                                    | ne accounts you own or for which you<br>Paper & Online<br>Paper & Online                                                                                                    | u are the primary authorized party and                                                                                                    |
|                                                                                     | Setting: applied to documents in this section will apply to all of the<br>will include both your brokenage and non-brokenage account.<br>DISCLOSURES & POLICIES OF A COMPANY OF A COMPANY OF A                         | e accounts you own or for which you Paper & Online Paper & Online Coounts and their respective docume TAX TRADE DOCUMENTS CONFIRMATIONS                                                                                                    | vare the primary authorized party and<br>vare the primary authorized party and<br>res at the custodian.<br>PROSY/<br>SHAREHOLER PROSPECTUS<br>COMMUNICATIONS                                                                                                    |
|                                                                                     | Settings applied to documents in this section will apply to all of the<br>will include both your brokenge and non-brokenge excounts.<br>DISCLOSURES & POLICIES O Common OW<br>REM.CORRESPONDENCE O Common OW<br>National Financial Services (NFS) Documents<br>These are the e-delivery preferences currently in place for your a<br>REGISTRATION ACCOUNT & RETENTS NOTIFICATIONS<br>READ ON THE STREAM OF THE STREAM OF THE CONFIGURATION OF THE STREAM OF THE STREAM OF THE ST              | e accounts you own or for which you Peper & Online Peper & Online Peper & Online Counts and their respective docume TAX TADE TAX TADE OCUMENTS CONFIRMATIONS Online Peper & Online Online                                                                                                    | where the primary authorized party and  the primary authorized party and  |
|                                                                                     | Setting: applied to documents in this section will apply to all of the<br>will include both your brokerage and non-brokerage accounts.<br>DISCLOSURES & POUCIES OF A contract of the<br>PRM CORRESPONDENCE OF A contract on<br>National Financial Services (NFS) Documents OF<br>National Financial Services (NFS) Documents OF<br>Table Stratton Account Tratements NotFinCations<br>Traditionations of the Stratements of Account Tratements OF<br>Traditionations of the Stratements of the Only of the<br>Traditionations of the Stratements of the Only of the<br>Traditionations of the Stratements of the Only of the<br>Traditionations of the Stratements of the Only of the<br>Traditionations of the Stratements of the Only of the Only of the Only of the<br>Traditionations of the Stratements of the Only of the<br>Traditionations of the Stratements of the Only of the Only | e accounts you own or for which you Peper & Online Peper & Online Peper & Online Counts and their respective documen TAX TRADE DOCUMENTS CONFIRMATIONS Poper & Online Only Peper & Online Only Peper & Online | U are the primary authorized party and  U tort ALL  Inst at the outstodian.  PROXY / S SWARHIOLOGY PROSPECTUS COMMUNICATIONS  O tortine Only O tortine Only O tortine O tortine |

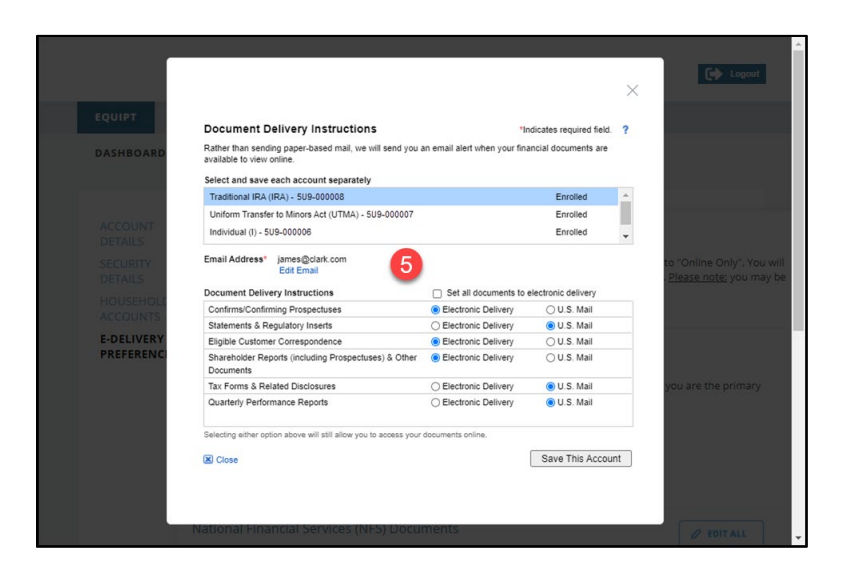

# **Access Communications**

Most account communications will be available in **eQuipt** and, depending on the type of communication, will either display in the **Notices** page or in the **Wealthscape Documents** page.

#### Notices

The Notices page provides access to the following types of communications:

- Account Disclosures
- Firm Correspondence:
  - Welcome Letter (sent when you open your first new account)
  - Address Change letters (sent when your address has been updated and when you open additional accounts)
  - Change Letters (sent when your financial or other information has been updated).
- Performance Reports (for fee-based advisory accounts)

To access Notice Communications:

- 1. Select the eQuipt tab.
- 2. Select the **Notices** sub-tab.
- 3. Select Disclosures & Policies, Firm Correspondence, or Performance from the options on the left
- 4. Within the selected tab, select the communication to view. You can filter the document list by account, date range, communication type, etc. then click **Apply Filters**.

|                                                              |                                                           | eQuipt                                                   | C Logout |
|--------------------------------------------------------------|-----------------------------------------------------------|----------------------------------------------------------|----------|
| EQUIPT WEALTHSCAPE                                           |                                                           |                                                          |          |
| DASHBOARD TASKS                                              | 2 NOTICES SETTIN                                          | ugs                                                      |          |
| DISCLOSURES & POLICIES<br>FIRM CORRESPONDENCE<br>PERFORMANCE | DISCLOSURES & POLIC<br>Policy Type<br>All<br>Apply Filter | CIES<br>Time Period<br>Last 6 Months V                   |          |
|                                                              | DATE▼<br>6/30/2020<br>6/30/2020                           | DOCUMENT TYPE<br>Form CBS<br>Broker-Dealer Firm Brochure |          |

#### Wealthscape Documents

Account-level communications, such as statements, trade confirmations, and tax documents can be reviewed by accessing Wealthscape:

- 1. Click **Details** in the sidebar next to the account you want to view.
- 2. Click the **Documents** tab.
- 3. Select the type of document to view (Statements, Confirms, Tax Documents, or Correspondence).

| Accounts       x         AS OF 25-JAN-2022 4:57:24 PM ET       Individual (I)       5UP-000009       Documents       Profile/Features       Cash Management         Ministis       Portfolio       Accounts       S20,703.03       Day Chg: +\$5.01 (+0.24%)       Statements       Confirms       Tax Documents       Correspondence         Ministis       Portfolio       Accounts       S20,703.03       Octatements & Rc       Gistatements of the previous 120 Months*.       Statements       Correspondence         Individual (I)       Day Chg: +\$5.01 (+0.24%)       Statements are available for the previous 120 Months*.       Statements       Statements and Notices (PDF)       II 2015 Statements         Individual (I)       Day Chg: +\$5.01 (+0.24%)       Day Chg: +\$5.01 (+0.24%)       Date       Statements and Notices (PDF)       II 2012 Statements         Individual (I)       Day Chg: +\$1.301 (+0.11%)       Day Chg: +\$1.301 (+0.11%)       Dol. PTE 12 2021       II 0nthilv / Quarterly Statement       II 2013 Statements         Individual (I)       Details       Day Chg: +\$1.301 (+0.11%)       Monthilv / Quarterly Statement       II 2012 Statements         Individual (I)       Details       Day Chg: +\$1.301 (+0.11%)       Day Chg: 14.301 (+0.11%)       II 2012 Statements       II 2013 Statements         Individual (II)       Day Chg: +\$1.301 (+0.11%)                                                                                                    | We         | Wealthscape Investor"                   |                                          |                                   |                                                            |                             |                  |                 |  |  |
|----------------------------------------------------------------------------------------------------|------------|-----------------------------------------|------------------------------------------|-----------------------------------|------------------------------------------------------------|-----------------------------|------------------|-----------------|--|--|
| A S OF 25-JAN-2022 4:57-24 PM ET C & O<br>Portfolio<br>4 Accounts S20,703.03<br>Course<br>Portfolio<br>4 Accounts S20,703.03<br>Course<br>Portfolio<br>4 Accounts S20,703.03<br>Day Chg: +\$5.01 (+0.24%)<br>1 Individual (I)<br>5UP-000009 S11,830.83<br>Day Chg: +\$5.01 (+0.24%)<br>Individual (I)<br>5UP-000009 S11,830.83<br>Day Chg: +\$13.01 (+0.11%)<br>Statements S20,703.03<br>Day Chg: +\$11,830.83<br>Day Chg: +\$13.01 (+0.11%)<br>Statements S20,703.03<br>Day Chg: +\$11,830.83<br>Day Chg: +\$13.01 (+0.11%)<br>Statements S20,703.03<br>Day Chg: +\$11,830.83<br>Day Chg: +\$11,830.83<br>Day Chg: +\$11,830.83<br>Day Chg: +\$11,830.83<br>Day Chg: +\$11,830.83<br>Day Chg: +\$11,830.83<br>Day Chg: +\$11,830.83<br>Day Chg: +\$11,830.83<br>Day Chg: +\$11,830.83<br>Day Chg: +\$11,830.83<br>Day Chg: +\$11,2021 Monthly / Quarter/ Statement<br>0/31/2021 Monthly / Quarter/ Statement<br>0/31/ | Accounts   | Accounts                                | ×                                        | Individual                        | (I) 5UP-000009                                             | 2                           |                  |                 |  |  |
| Statements       Confirms       Tax Documents       Correspondence         Accounts       S20,703.03<br>Day Chg: +\$5.01 (+0.24%)       Statements       Confirms       Tax Documents       Correspondence         Image: Statement Accounts       S20,703.03<br>Day Chg: +\$5.01 (+0.24%)       Statements are available for the previous 120 Months*.       Statements       Statements <th></th> <th>AS OF 25-JAN-2022 4:57:24</th> <th>IPMET 🔿 🔅 🚱</th> <th>Positions E</th> <th>Balances Activity &amp; Orders</th> <th>Documents</th> <th>Profile/Features</th> <th>Cash Management</th>                                                                                                    |            | AS OF 25-JAN-2022 4:57:24               | IPMET 🔿 🔅 🚱                              | Positions E                       | Balances Activity & Orders                                 | Documents                   | Profile/Features | Cash Management |  |  |
| Accounts     S20,703.03       Day Chg: +\$5.01 (+0.24%)       Counts       Counts       Counts       Statements are available for the previous 120 Months*.       Counts       Counts       Counts       Day Chg: +\$5.01 (+0.24%)       Day Chg: +\$5.01 (+0.24%)       Day Chg: +\$5.01 (+0.24%)       Day Chg: +\$5.01 (+0.24%)       Day Chg: +\$5.01 (+0.24%)       Individual (I)       Details       SUP-000009       S11,830.83       Day Chg: +\$1.01 (+0.11%)       Individual (I)       Day Chg: +\$1.01 (+0.11%)       Individual (I)       Day Chg: +\$1.01 (+0.11%)       Individual (I)       Day Chg: +\$1.01 (+0.11%)       Individual (I)       Day Chg: +\$1.01 (+0.11%)       Individual (I)       Day Chg: +\$1.01 (+0.11%)       Individual (I)       Day Chg: +\$1.01 (+0.11%)       Individual (I)       Day Chg: +\$1.01 (+0.11%)       Individual (I)       Details       SUP-000008       S8.872.20       Ob// S0/2021       Monthly / Quarterk Statement       Of/30/2021       Monthly / Quarterk Statement       Of/30/2021       Monthly / Quarterk Statement       Of/30/2021 <tr< th=""><th>Markets</th><th>Portfolio</th><th></th><th>Statements</th><th>Confirms Tax Documents</th><th>Corresponde</th><th>ence</th><th></th></tr<>                                                                                                    | Markets    | Portfolio                               |                                          | Statements                        | Confirms Tax Documents                                     | Corresponde                 | ence             |                 |  |  |
| Investment Accounts         Investment Accounts         Investment Accounts         Investment Accounts         Investment Accounts         Investment Accounts         Day Chg: +\$5.01 (+0.24%)           Individual (I)         Day Chg: +\$1.30 (#)         Details         Dot PE 12 2021         Individual (I)         Details         Day Chg: +\$1.30 (#) 11%)         Individual (I)         Details         Individual (I)         Details         Individual (II)         Details         Individual (I)         Details         Individual (I)         Details         Individual (I)         Details         Individual (I)         Details         Individual (I)         Details         Indiv                                                                                                    | Mesearch . | 4 Accounts                              | \$20,703.03<br>Day Chg: +\$5.01 (+0.24%) | Account State<br>Statements are a | ements & Re 3 (Stateme<br>available for the previous 120 N | nts) for 5UP-00<br>Ionths*. | 0009:            |                 |  |  |
| Individual (I)         Details         Monthly / Quarter/, Statement         Individual (I)         Details         Individual (I)         Details         Monthly / Quarter/, Statement         Individual (I)         Details         Individual (I)         Details         Monthly / Quarter/, Statement         Individual (I)         Details         Individual (I)         Details         Monthly / Quarter/, Statement         Individual (I)         Details         Individual (I)         Details         Monthly / Quarter/, Statement         III / 30/2021         Monthly / Quarter/, Statement         III / 30/2021         Monthly / Quarter/, Statement         III / 30/2021         III / 30/2021         III                                                                                                    | Guote      | <ul> <li>Investment Accounts</li> </ul> |                                          | 🖃 2021 Staten                     | nents                                                      |                             | 2015 Sta         | tements         |  |  |
| Book         Day Chg: +\$5.01 (+0.24%)         12/31/2021         Monthly./ Quarter/s Statement         G2014 Statement           Individual (I)         Details         11/30/2021         Monthly./ Quarter/s Statement         G2014 Statement         G2014 Statement           SUP-000009         \$11,830.83         Monthly./ Quarter/s Statement         0/30/2021         Monthly./ Quarter/s Statement         G2014 Statement           Individual (I)         Details         0/30/2021         Monthly./ Quarter/s Statement         G2012 Statement           Individual (I)         Details         0/31/2021         Monthly./ Quarter/s Statement         G2012 Statement           SUP-000008         \$8,872.20         Monthly./ Quarter/s Statement         G/30/2021         Monthly./ Quarter/s Statement                                                                                                    |            | 4 Accounts                              | \$20,703.03                              | Date                              | Statements and Notices                                     | (PDF)                       |                  |                 |  |  |
| Individual (I)         Details         DOL PTE 12 2021         Honthly / Quarterly Statement           5UP-000009         \$11,830.83         Monthly / Quarterly Statement         10/30/2021         Monthly / Quarterly Statement           Individual (I)         Details         0/30/2021         Monthly / Quarterly Statement         10/31/2021           Individual (I)         Details         0/31/2021         Monthly / Quarterly Statement         10/31/2021           SUP-000008         \$8,872.20         06/30/2021         Monthly / Quarterly Statement         10/31/2021                                                                                                    | Book-      |                                         | Day Chg: +\$5.01 (+0.24%)                | 12/31/2021                        | Monthly / Quarterly Stat                                   | ement                       | 🗄 2014 Sta       | tements         |  |  |
| Individual (I)         Details         11/30/2021         Monthly / Quarter/Statement         III 2013 Statement           SUP-000009         \$11.830.83         Day Chg: +\$13.01 (+0.11%)         Monthly / Quarter/Statement         III 2013 Statement         III 2013 Statement           Individual (I)         Details         Monthly / Quarter/Statement         III 2013 Statement         III 2013 Statement           Individual (II)         Details         07/31/2021         Monthly / Quarter/Statement         III 2012 Statement           SUP-000008         \$8.872.20         06/30/2021         Monthly / Quarter/Statement         III 2012 Statement                                                                                                    | marks      |                                         | , , , ,                                  |                                   | DOL PTE 12 2021                                            |                             |                  |                 |  |  |
| Individual (i)         Div         In/31/2021         Monthly / Quarterly Statement         Im/31/2021         Monthly / Quarterly Statement         Im/31/2021                                                                                                    |            | Individual (I)                          | Details                                  | 11/30/2021                        | Monthly / Quarterly Stat                                   | ement                       | B 2012 Sta       | tomonto         |  |  |
| SUP-J00009         \$11,30,83         09/30/2021         Monthly / Quarterk/ Statement           Day Chg: \$13.01 (+0.11%)         Day Chg: \$13.01 (+0.11%)         08/31/2021         Monthly / Quarterk/ Statement           Individual (I)         Details         07/31/2021         Monthly / Quarterk/ Statement           5UP-000008         \$8,872.20         06/30/2021         Monthly / Quarterk/ Statement                                                                                                    |            | FUE access                              | Cita 020.02                              | 10/31/2021                        | Monthly / Quarterly Stat                                   | ement                       | 1 2015 Sta       | tements         |  |  |
| Day Chg: +\$13.01 (+0.11%)         NF PRIVACY & REG NOTICE         It 2012 Statements           Individual (I)         Details         06/31/2021         Monthly / Quarter/ Statement           5UP-000008         \$8,872.20         06/30/2021         Monthly / Quarter/ Statement                                                                                                    |            | 50P-00009                               | \$11,830.83                              | 09/30/2021                        | Monthly / Quarterly Stat                                   | ement                       |                  |                 |  |  |
| Individual (I)         Details         Monthly / Quarter/v Statement           5UP-000008         \$8,872.20         Monthly / Quarter/v Statement                                                                                                    |            |                                         | Day Chg: +\$13.01 (+0.11%)               |                                   | NF PRIVACY & REG NOT                                       | ICE                         | 🗄 2012 Sta       | tements         |  |  |
| Individual (I)         Details         07/31/2021         Monthly / Quarterly Statement           5UP-000008         \$8,872.20         06/30/2021         Monthly / Quarterly Statement                                                                                                    |            |                                         |                                          | 08/31/2021                        | Monthly / Quarterly Stat                                   | ement                       |                  |                 |  |  |
| 5UP-000008 \$8,872.20 06/30/2021 Monthly / Quarterly Statement                                                                                                    |            | Individual (I)                          | Details                                  | 07/31/2021                        | Monthly / Quarterly Stat                                   | ement                       |                  |                 |  |  |
| SWEED DROCDAM CHANCES                                                                                                    |            | 5UP-000008                              | \$8,872.20                               | 06/30/2021                        | Monthly / Quarterly Stat                                   | ement                       |                  |                 |  |  |
| Day Chg: -\$8.00 (-0.11%)                                                                                                    |            |                                         | Day Chg: -\$8.00 (-0.11%)                |                                   | SWEEP PROGRAM CHAN                                         | GES                         |                  |                 |  |  |

# **Link Household Accounts**

**eQuipt** provides you access to all brokerage accounts active under your Social Security number, using a single login. Brokerage accounts for other people in your household (spouse, children, etc.) can be linked to your login as well. NOTE: linked accounts will only display on the Dashboard, not in Wealthscape.

- 1. Click the **eQuipt** tab.
- 2. Select Settings.
- 3. Select Household Accounts.
- 4. Click Link Another Account. Next, you will be asked to provide the information about the account being linked including its *Account Number, Last 4 digits of Social Security number, Date of Birth*, and *Zip Code*. Once you have inputted this information, click the Link button.
- 5. If you ever need to unlink the account, click its trashcan icon

| eQuipt                                                                            |                                  |            |                                   | Logout  |
|-----------------------------------------------------------------------------------|----------------------------------|------------|-----------------------------------|---------|
| EQUIPT                                                                            |                                  |            |                                   |         |
| DASHBOARD TASKS                                                                   | NOTICES                          | SETTINGS   | 2                                 |         |
| ACCOUNT DETAILS<br>SECURITY DETAILS<br>HOUSEHOLD ACCOUNTS<br>DELIVERY PREFERENCES | HOUSEHOLD AG                     | CCOUNTS    | Link Another Ac                   | count → |
|                                                                                   | Personal Ac                      | counts (2) |                                   |         |
|                                                                                   | SAM SMITH<br>123 MAIN STI        | REET       | Account # 036001188<br>Individual |         |
|                                                                                   | <b>SAM SMITH</b><br>123 MAIN STI | REET       | Account # 036001196<br>Individual |         |
|                                                                                   |                                  |            |                                   |         |

# **View/Pay Financial Planning Invoices**

If you receive financial planning or consulting services billed to you electronically, you will have an **Invoices** tab available within the eQuipt tab. (NOTE: this tab will not display if it is not applicable.) Use the **Invoices** tab and follow the onscreen prompts to easily pay via a bank account or credit/debit card.

|             |             | Logout   |             |             |     |
|-------------|-------------|----------|-------------|-------------|-----|
| EQUIPT      | WEALTHSCAPE |          |             |             |     |
| DASHBOARD   | INVOICES    | TASKS    | NOTICES     | SETTINGS    |     |
| Invoice     | S           |          |             |             |     |
| CLIENT NAME | STATUS      |          | AMOUNT      | PAYMENT DUE |     |
| John Clar   | k 🦪 Out     | standing | \$ 2,000.00 | 01/28/2022  | Pay |
|             |             |          |             |             |     |
|             |             |          |             |             |     |

### Login Assistance

If you forget your username or password, utilize the **Forgot Username** and **Forgot Password** links available on the login screen.

| osaic            | eQuipt            |  |
|------------------|-------------------|--|
| Logi             | n                 |  |
| Enter your eQuip | t credentials     |  |
| Username         | Forgot Username ? |  |
| Password         | Forgot Password?  |  |
|                  |                   |  |

- Forgot Username: Input your email address and click Next to have the username emailed to you.
- **Forgot Password**: Provide your username and complete the security process, after which you will be able to set up a new password.
- Update your username, password, email address, and mobile number at any time in the eQuipt tab > Settings page by accessing the Account Details and Security Details screens:

|                                              | eQuipt                                     | <b>(+</b> 10 |
|----------------------------------------------|--------------------------------------------|--------------|
| EQUIPT WEALTHSCAPE                           | :                                          |              |
| ACCOUNT DETAILS                              | SECURITY DETAILS                           |              |
| HOUSEHOLD ACCOUNTS<br>E-DELIVERY PREFERENCES | You can update your security details here. | Ø            |
|                                              | Password ********                          | Ø            |

If you have any questions, please contact your financial professional.

© Osaic, Inc. • osaic.com

Securities and investment advisory services are offered through the firms: Osaic Wealth, Inc., Osaic Institutions, Inc., Osaic FA, Inc., Osaic FS, Inc., and Triad Advisors, LLC, broker-dealers, registered investment advisers, and members of FINRA and SIPC. Securities are offered through American Portfolios Financial Services, Inc., and Ladenburg Thalmann & Co., broker-dealers and member of FINRA and SIPC. Advisory services are offered through Arbor Point Advisors, LLC, American Portfolios Advisors, Inc., and Ladenburg Thalmann & Co., broker-dealers and member of FINRA and SIPC. Advisory services are offered through Arbor Point Advisors, LLC, American Portfolios Advisors, Inc., Ladenburg Thalmann Asset Management, Inc., and Osaic Advisory Services, LLC., registered investment advisers. Advisory programs offered by Osaic Wealth, Inc., and Triad Advisors, LLC., are sponsored by VISION2020 Wealth Management Corp., an affiliated registered investment adviser. #4965549 6/2024